- 1 Rabattstaffeln und Konditionen übernehmen
- 1.1 Formular Lieferantenkondition aufrufen
- Formularreiter: Kondition 1.1.1

| ieferanter                                                              | I-Stammdaten ₩1<br>  ] <mark>] ]</mark> ? ←,<br>] 🏹 🗈 🛲 🚎 | Pottmann<br>Q 💼 «<br>8 遠 🔓 | < > :   | Suchen (Alben)                    | ۹ 🖻 🖬                             | MÖ |
|-------------------------------------------------------------------------|-----------------------------------------------------------|----------------------------|---------|-----------------------------------|-----------------------------------|----|
| Allgemein Ir                                                            | formation Bankverbind. u                                  | FiBu Kalkulation           | Prüfung |                                   |                                   |    |
| Lieferanten                                                             | -Nr.                                                      |                            | 00300   | Stan                              | dardkondition noch nicht erfasst! |    |
|                                                                         | offene Lieferanten-<br>bestellungen Lieferanten           |                            | nen des | alle Lieferanten-<br>bestellungen | Neuen Auffrag                     |    |
| Anzahl<br>Positionen                                                    | 0                                                         | 0                          |         | 0                                 | anlegen                           |    |
| >                                                                       |                                                           |                            |         |                                   |                                   |    |
| Provisions-Kz.                                                          |                                                           |                            |         |                                   | ~                                 |    |
|                                                                         | 15.                                                       |                            |         |                                   |                                   |    |
| Zusatzprovision                                                         |                                                           | Mindestbestellwert         |         |                                   |                                   |    |
| Zusatzprovision<br>Mindestbestellv                                      | vert                                                      |                            | e       |                                   |                                   |    |
| Zusatzprovision<br>Mindestbestellv<br>Frachtfrei ab                     | rent                                                      |                            | e<br>e  |                                   | _                                 |    |
| Zusatzprovision<br>Mindestbestellv<br>Frachtfrei ab<br>Frachtfrei ab kg | vert                                                      |                            | e       |                                   |                                   |    |

Klicken Sie auf die Schaltfläche Lieferantenkondition.

| Kondition * Prüfung |  |   |                                |   |
|---------------------|--|---|--------------------------------|---|
| Lieferanten-Nr.     |  |   | 00300 (4SEASONS-OUTDOOR )      |   |
| Konditionsart       |  | 2 |                                | ~ |
| >                   |  | - |                                |   |
|                     |  |   | Manufille and see in barries a |   |

Klicken Sie auf das Auswahlfeld Konditionsart.

| Lieferanten-Nr.           |                   | 00300 (4SEASONS-OUTDOOR )       |   |
|---------------------------|-------------------|---------------------------------|---|
| Konditionsart             |                   |                                 | ~ |
|                           |                   |                                 | 5 |
|                           |                   | 0 - ohne Kondition              |   |
| Artikelpreise neu rechnen | 0 - nicht rechnen | 1 - Lieferantenkondition        |   |
|                           |                   | 2 - Lieferanten sonderkondition | - |
|                           |                   |                                 |   |

8 Klicken Sie auf den Listeneintrag Lieferantenkondition.

| Lieferanten-Nr.<br>Konditionsart |         |             |     | 00300 (4    |         |                 |                 |   |  |
|----------------------------------|---------|-------------|-----|-------------|---------|-----------------|-----------------|---|--|
|                                  |         |             |     | 1 - Liefera | ~       |                 |                 |   |  |
| >                                |         |             |     |             |         |                 |                 |   |  |
| Artikelpreise neu rechnen        | 0 - nic | tht rechnen | × 🖩 | Kondition   | isbezei | chnung          |                 |   |  |
| Nachlass/Zuschlag                |         |             |     |             |         |                 |                 |   |  |
| Rabatt 1                         |         |             |     | Rabattbe    | zeichni | ung             |                 |   |  |
| Rabatt 2                         |         |             |     | Rabattbe    | zeichni | ung             |                 |   |  |
| Rabatt 3                         |         |             |     | Rabattbe    | zeichni | ung             |                 |   |  |
| Rabatt 4                         |         |             |     | Rabattbe    | zeichni | ung             |                 |   |  |
| Rabatt 5                         |         |             |     | Rabattbe    | zeichni | ung             |                 |   |  |
| Skonto % incl. Sofortbonus       |         |             |     | Sofortbo    | nus %   |                 |                 |   |  |
| Skonto Tage                      |         |             |     | Nettotage   |         |                 |                 |   |  |
| Zuschlag                         |         | Zuschlagart | 0   | - Wert      | ~       | nach/vor Skonto | 0 - nach Skonto | ~ |  |
| Abschlag                         |         | Abschlagart | 0   | - Wert      | ~       | nach/vor Skonto | 0 - nach Skonto |   |  |
| Bemerkung                        |         |             | 5   | Soll-Kalk   | ulation |                 |                 |   |  |

Klicken Sie auf das Eingabefeld Soll-Kalkulation.

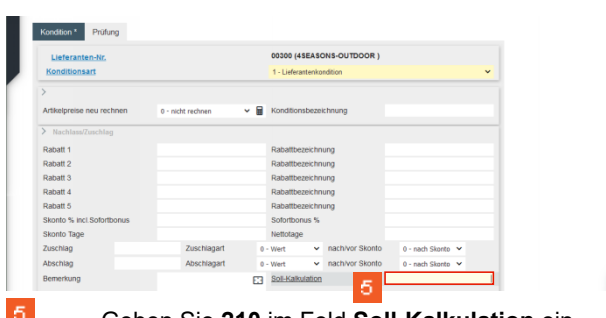

Geben Sie 210 im Feld Soll-Kalkulation ein.

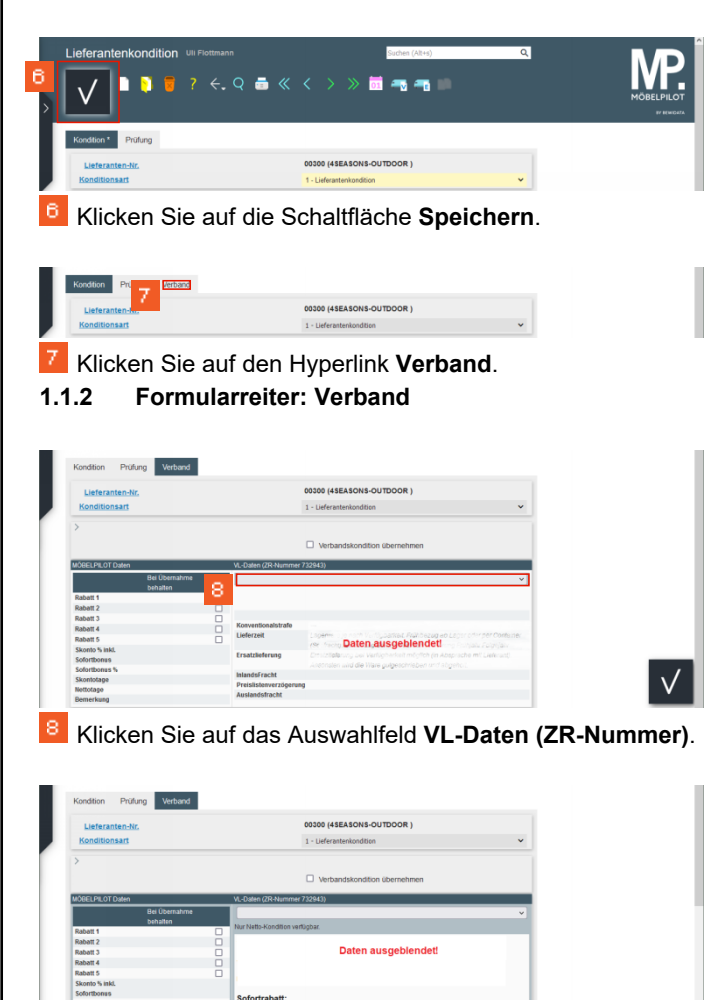

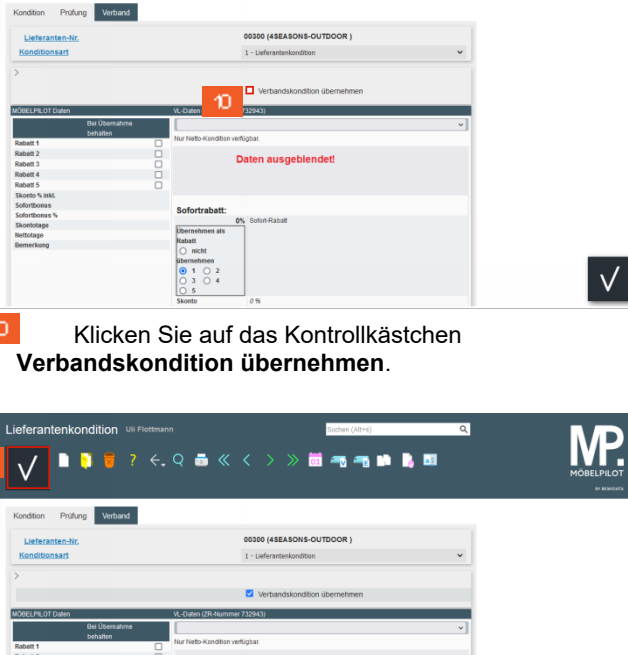

| Listeranten Nr                   |          | 00300 (4SEASONS-OUTDOOR )        |       |
|----------------------------------|----------|----------------------------------|-------|
| Konditionsart                    |          | 1 - Lieferantenkondition         |       |
| •                                |          |                                  |       |
|                                  |          | Verbandskondition übernehmen     |       |
| ÖBELPILOT Daten                  | VL-Daten | (ZR-Nummer 732943)               | •     |
| Bei Übernal<br>behalten          | vne      | v V                              |       |
| kabatt 1<br>Kabatt 2<br>Kabatt 3 |          | Daten ausgeblendet!              |       |
| ishatt 4                         | 0        |                                  |       |
| Klick                            | en Sie   | auf die Schaltfläche <b>Snei</b> | chern |

| Lieferantenkondition UII Fletmann                             | Cachean (Allinn) 🔍 🔍                                  |  |
|---------------------------------------------------------------|-------------------------------------------------------|--|
| Kondition Profung Verband<br>Lieferanten-Hr.<br>Konditionsart | 00300 (45EASONS-OUTDOOR )<br>1 - Laferanteslandflon V |  |
| 12 Klicken Sie auf                                            | die Schaltfläche Zurück.                              |  |
| Lieferanten-Stammdaten UI Plotmann                            | Eacher (Altri) Q<br>< > > 📚 🚝 📲 🍖 🍖 🗽 🔛 🗃             |  |

| Lieferanten          | Ale                                 |        |                          | 00200            |                                   |               |   |  |
|----------------------|-------------------------------------|--------|--------------------------|------------------|-----------------------------------|---------------|---|--|
| Lieferanten          | -NL                                 |        |                          | 00300            |                                   |               |   |  |
|                      | offene Lieferanten-<br>bestellungen | offene | KV mit Positione<br>nten | en des           | alle Lieferanten-<br>bestellungen | Neuen Auftrag |   |  |
| Anzahi<br>Positionen | 0                                   |        | 0                        |                  | 0                                 | anlegen       |   |  |
|                      |                                     |        |                          |                  |                                   | _             |   |  |
|                      |                                     |        |                          |                  |                                   |               |   |  |
| rovisions-Kz.        |                                     |        |                          |                  |                                   |               | ~ |  |
| usatzprovision       | 1%                                  |        |                          |                  |                                   |               | _ |  |
| lindestbestellu      | rent                                |        |                          | €                |                                   |               |   |  |
| rachtfrei ab         |                                     |        |                          | €                |                                   |               |   |  |
| rachtfrei ab kg      | 3                                   |        |                          |                  |                                   |               | _ |  |
| tandardkondit        | ion                                 |        |                          | 1 - Lieferanteni | kondition                         |               | ~ |  |
| Imsatzplanung        | /Jahr                               |        |                          | e                | EF1 0 %                           |               |   |  |
| reis pro Verrei      | chnungspunkt                        |        |                          | e                |                                   |               |   |  |
|                      |                                     |        |                          |                  |                                   |               |   |  |
|                      |                                     |        |                          |                  |                                   |               |   |  |

9 Klicken Sie auf das Auswahlfeld 1.

 $\checkmark$